## Downloading DICOM from MOBILITY

Search for an open a study from the search window double-click the exam menu to see available study options

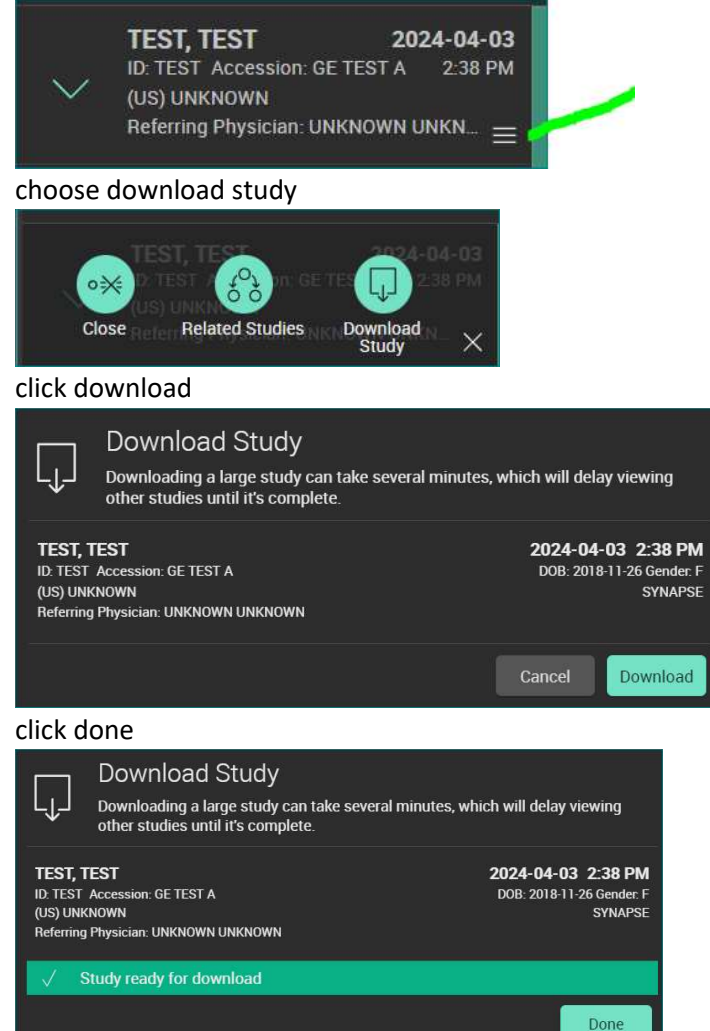

click download icon of a right corner of Chrome or edge and save your file to a location convenient for you.

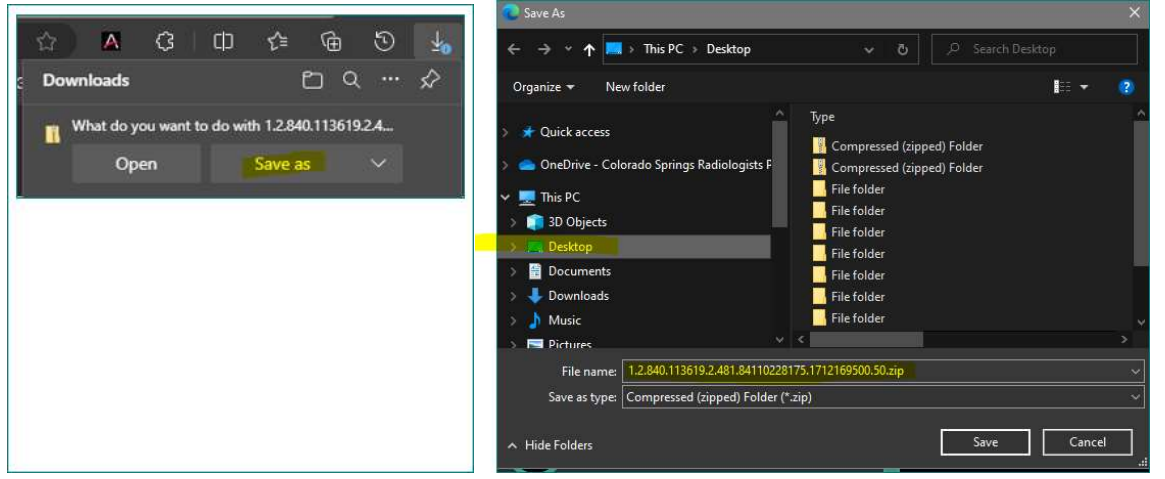

RT click zipped folder >extract all

Non zipped folder containing DICOM images ready for upload to foreign PACS system.